# **Installation of BAS Application on Desktop**

### Software and Hardware Requirements:

- **Operating System: Windows 7/8** based PC
- 1 GB RAM and 1GB Disk space.
- Microsoft .net framework 3.5 or later for Windows 7 and Microsoft .net framework 4.0 or later for Windows 8.
- Biometric Fingerprint/Iris device with USB port
- Internet connection with minimum 256 kbps speed.
- Microsoft VC++ Redistributable packages (2008,2010)

## **Biometric Devices Supported:**

- Startek FM220
- IriShield/ Iritech Iris scanner
- Mantra MFS 100 fingerprint
- Nitgen-HFDU08
- Cogent CSD200
- Secugen

## **PROCEDURE**

 Download the BAS application software using Nodal officer login. On the Console menu click on BAS for Desktop. Application will start downloading in zip format. Unzip the application to use it. Sub offices may contact nodal officer for software.

| <u>File Edit View History Bookmark</u> | s <u>I</u> ools <u>H</u> elp                                                               | Chan II C. M.                                                                                                    |                                             |
|----------------------------------------|--------------------------------------------------------------------------------------------|----------------------------------------------------------------------------------------------------|---------------------------------------------|
| 🔋 🛔 haryana Attendance   Dash 🔾        | × +                                                                                        |                                                                                                    |                                             |
| + Intervenue.attendance.gov.in         | n/manager                                                                                  | ▼ C Search                                                                                                    | ☆ 自 ♣ ☆ ∢ ❷ ☰                               |
| 🔊 Most Visited 🗍 Getting Started 🔇     | ≽ PHP 🗍 @Gov.in 🕲 https://intranic.nic.in/ 🥾 Google Translate 尋 IVFRT-Foreigners Regi 📴 Aa | j Tak News - Breaki 茎 (Daily Dose) Todays I 8 Goo                                                                                   | ogle Docs - create a                        |
| haryana Attendance                     | =                                                                                          |                                                                                                    |                                             |
| 🚓 Dashboard                            | Console                                                                                    |                                                                                                    | Hit hrrevenue > Logout                      |
| 🖷 Console                              |                                                                                            |                                                                                                    |                                             |
| <b>og</b> Manage Masters <             |                                                                                            | Download for Android     Download for     Export Employee Data                                                                      | Desktop                                     |
| 🖵 Manage Device 🔨 <                    | welcome to biometric Alteridance System (BAS) Management Console                           |                                                                                                    |                                             |
| 😁 Manage Employee 🛛 <                  |                                                                                            | Installation Guide for BAS software:                                                                                                |                                             |
| 🚔 Reports 🛛 <                          | Employee Registration                                                                      | 1. Please download the BAS software for Desktop                                                                                     | o/tablet.                                   |
| 🛱 Leaves 🗸 🤇                           | 1000                                                                                       | <ol> <li>After installation the software will ask to enter a</li> <li>Select the entry point and authenticate with the f</li> </ol> | device activation code.<br>Biometric admin. |
| ★ Tours <                              | n 750                                                                                      | Note:<br>Biometric Admin - are designated person who can regi                                                                       | ister the Attendance Software on the        |
| <ul> <li>Holidays</li> </ul>           | 500                                                                                        | BAS devices (Tablets & Desktops).                                                                                                   |                                             |
| 📥 User Manager 🛛 <                     |                                                                                            |                                                                                                    |                                             |
| 🔦 Change Password                      | 2 250                                                                                      |                                                                                                    |                                             |
| ර Logout                               | Employees                                                                                  |                                                                                                    |                                             |
|                                        | Total Employees Registered Employee Aadhaar Verified                                       |                                                                                                    |                                             |
| 📀 ၉ 🔚 🚺                                | 🧕 💿 🚳 💌 🖊                                                                                  |                                                                                                    | ) 🔰 🦉 🚭 📣 🖙 🛅 🔹 2:55 PM 🕴 4/22/2015         |

 To check your Operating System configuration (32 bit/64 bit) right click on Computer icon then click on Properties. Also check for the version of Microsoft .Net framework installed on your system from Control Panel>Program and Features. If Microsoft .Net Framework is not installed on machine install from Microsoft website.

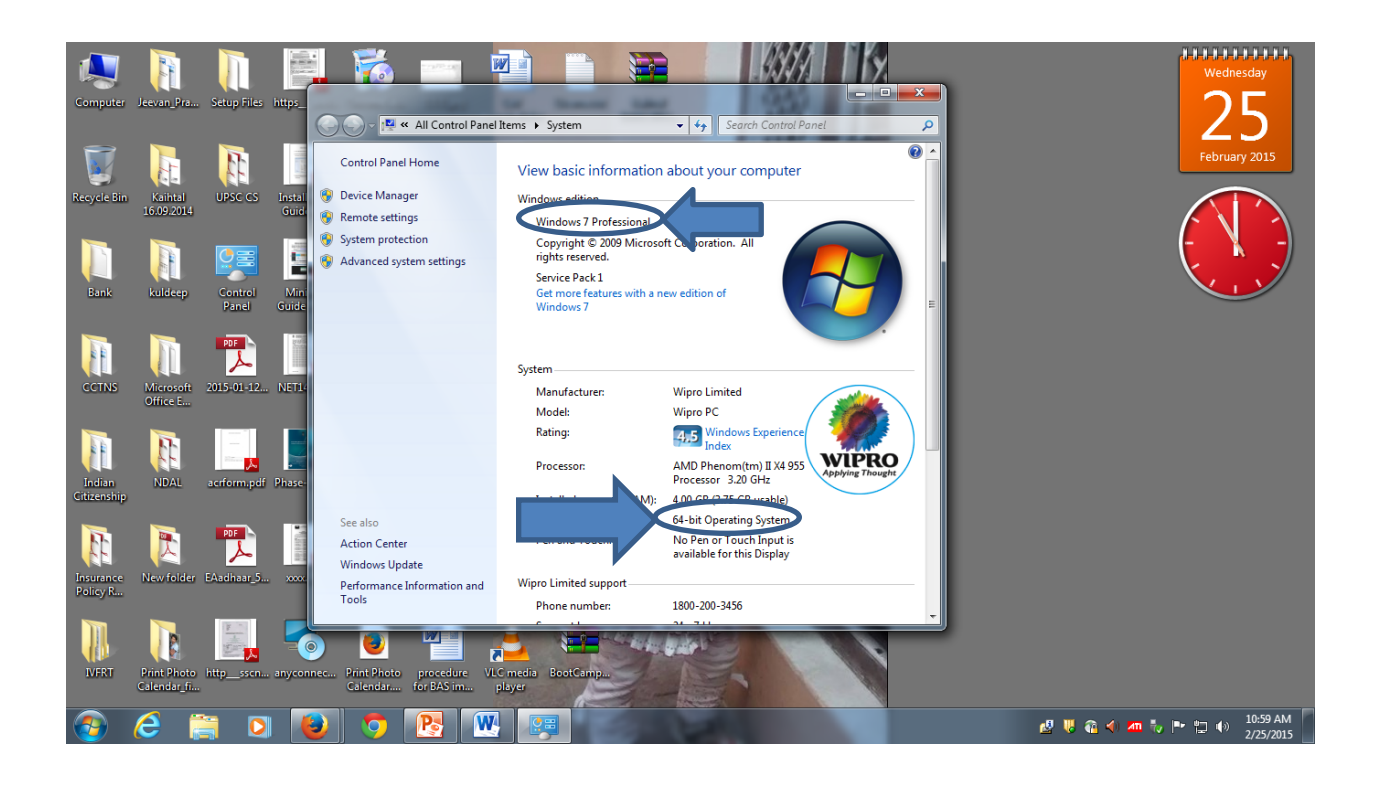

| Control Panel Home     | Uninstall or change a program                                       |                                       |              |         |                |    |   |
|------------------------|---------------------------------------------------------------------|---------------------------------------|--------------|---------|----------------|----|---|
| View installed undates |                                                                     |                                       |              |         |                |    |   |
| T We have a set        | To uninstall a program, select it from the list and the             | n click Uninstall, Change, or Repair. |              |         |                |    |   |
| off                    | Qrganize -                                                          |                                       |              |         |                | 8= | 6 |
|                        |                                                                     |                                       |              |         |                |    |   |
|                        | Name                                                                | Publisher                             | Installed On | Size    | Version        |    |   |
|                        | Adobe Flash Player 16 ActiveX                                       | Adobe Systems Incorporated            | 2/16/2015    | 6.00 MB | 16.0.0.305     |    |   |
|                        | Adobe Flash Player 16 NPAPI                                         | Adobe Systems Incorporated            | 2/16/2015    | 6.00 MB | 16.0.0.305     |    |   |
|                        | Adobe Reader XI (11.0.10) MUI                                       | Adobe Systems Incorporated            | 12/11/2014   | 632 MB  | 11.0.10        |    |   |
|                        | ATI Catalyst Install Manager                                        | ATI Technologies, Inc.                | 6/3/2014     | 22.1 MB | 3.0.765.0      |    |   |
|                        | CamStudio 2.7.2                                                     | CamStudio Open Source                 | 6/12/2014    | 40.1 MB | 2.7.2          |    |   |
|                        | 💲 Canon LBP6000/LBP6018                                             |                                       | 2/23/2015    |         |                |    |   |
|                        | Sisco AnyConnect Secure Mobility Client                             | Cisco Systems, Inc.                   | 2/18/2015    | 5.85 MB | 3.1.02026      |    |   |
|                        | Cisco WebEx Meetings                                                | Cisco WebEx LLC                       | 6/6/2014     |         |                |    |   |
|                        | Crystal Reports 9                                                   | Crystal Decisions, Inc.               | 10/20/2014   | 217 MB  | 9.2.2.570      |    |   |
|                        | DAEMON Tools Ultra                                                  | Disc Soft Ltd                         | 1/20/2015    |         | 2.3.0.0254     |    |   |
|                        | CCCID GemPcCCID                                                     | Gemalto                               | 6/5/2014     | 122 KB  | 2.0.1          |    |   |
|                        | 💿 Google Chrome                                                     | Google Inc.                           | 1/23/2015    |         | 40.0.2214.115  |    |   |
|                        | 🛃 Java 8 Update 31                                                  | Oracle Corporation                    | 1/30/2015    | 6.07 MB | 8.0.310        |    |   |
|                        | 🝰 Java 8 Update 31 (64-bit)                                         | Oracle Corporation                    | 1/30/2015    | 7.26 MB | 8.0.310        |    |   |
|                        | 🔬 Java SE Development Kit 8 Update 25 (64-bit)                      | Oracle Corporation                    | 10/20/2014   | 311 MB  | 8.0.250.18     |    |   |
|                        | Microsoft .NET Framework 4 Client Profile                           | Microsoft Corporation                 | 6/3/2014     | 38.8 MB | 4.0.30319      |    |   |
|                        | Microsoft .NET Framework 4 Extended                                 | Microsoft Corporation                 | 6/3/2014     | 51.9 MB | 4.0.30319      |    |   |
|                        | Microsoft .NET Framework 4 Multi-Targeting Pack                     | Microsoft Corporation                 | 6/3/2014     | 83.4 MB | 4.0.30319      |    |   |
|                        | Microsoft ASP.NET MVC 2                                             | Microsoft Corporation                 | 11/14/2014   | 482 KB  | 2.0.60926.0    |    |   |
|                        | Microsoft ASP.NET MVC 2 - Visual Studio 2010 Tools                  | Microsoft Corporation                 | 6/3/2014     | 2.25 MB | 2.0.50217.0    |    |   |
|                        | Hicrosoft Help Viewer 1.0                                           | Microsoft Corporation                 | 6/3/2014     | 3.97 MB | 1.0.30319      |    |   |
|                        | S Microsoft Office Professional Plus 2010                           | Microsoft Corporation                 | 11/14/2014   |         | 14.0.7015.1000 |    |   |
|                        | Wicrosoft Silverlight                                               | Microsoft Corporation                 | 11/14/2014   | 153 MB  | 5.1.30514.0    |    |   |
|                        | Wicrosoft Silverlight 3 SDK                                         | Microsoft Corporation                 | 6/3/2014     | 31.9 MB | 3.0.40818.0    |    |   |
|                        | Microsoft SQL Server 2005 Compact Edition [ENU]                     | Microsoft Corporation                 | 6/3/2014     | 1.72 MB | 3.1.0000       |    |   |
|                        | Currently installed programs Total size: 3<br>94 programs installed | .74 GB                                |              |         |                |    |   |

- 3. Open Application folder and right click on the BASSetup3.5.exe/ BASSetup4.0.exe (as per.net framework) and **Run as Administrator**.
- 4. Select the Operating System Windows 7/8 and architecture 32/64 bit for and hit Next button.

| Select Operating System        | Window 32/64 Bit System |  |
|--------------------------------|-------------------------|--|
| <ul> <li>Window 7.0</li> </ul> | © 64 Bit                |  |
|                                |                         |  |
|                                |                         |  |
| Next                           |                         |  |

- 5. The installation will complete, click OK button to reboot your computer.
- After reboot go to C:\ FingerprintSensors> Drivers folder and install the device driver for the FP device to be used on the system for the OS architecture 32/64 bit.

#### For Satrtek FM220

- I. Connect Startek Finger Print scanner to USB port of PC.
- II. Now Open Control Panel> Device Manager and you should be able to see FM220 in Other devices as shown below

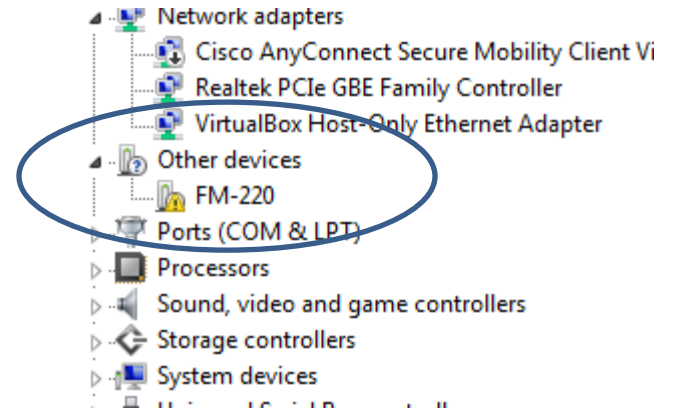

III. Right click on FM220 and select Upate driver. Following screen appears

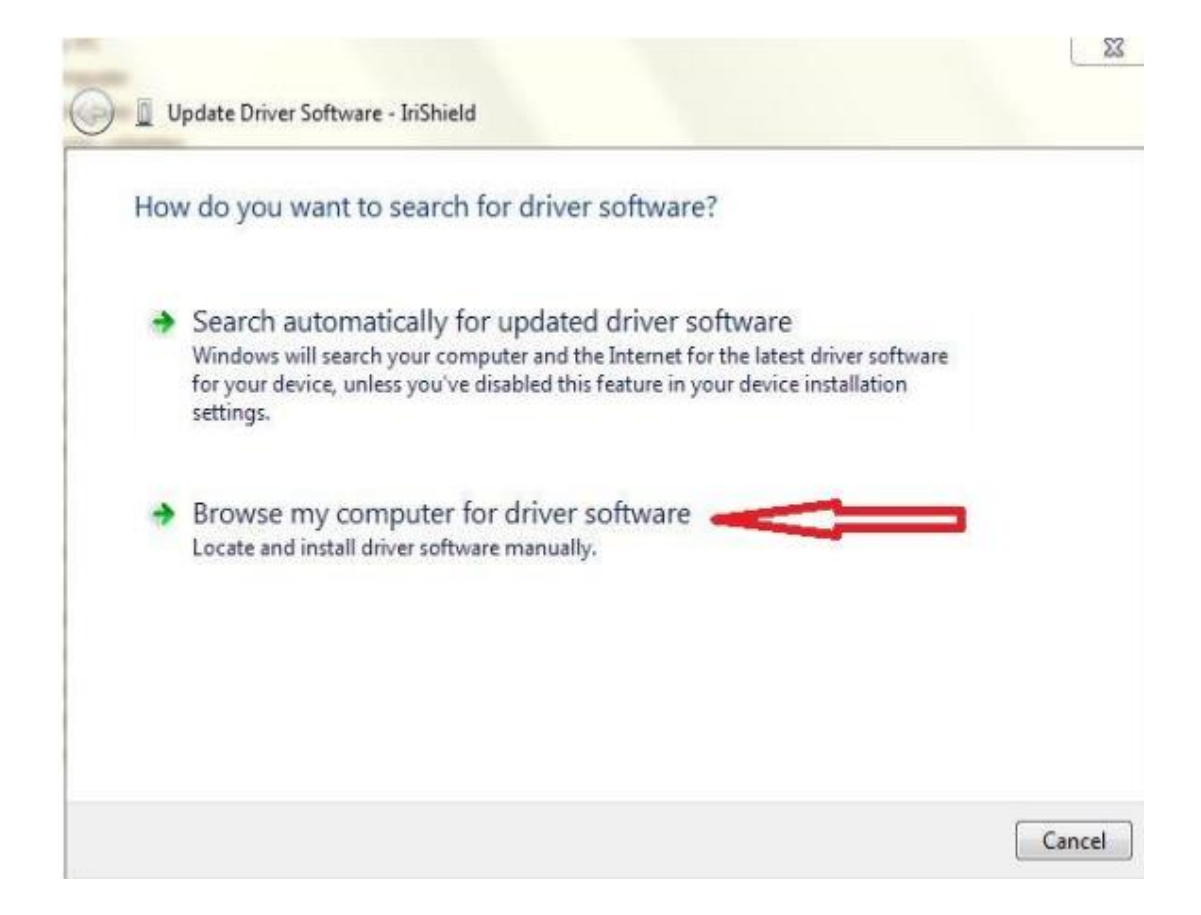

IV. Click on **Browse my computer for driver software** and select the location of the device driver from C:\FingerprintSensors\Drivers\Startek FM220

| A LA COMPANY AND                                                                                                    | ×    |
|----------------------------------------------------------------------------------------------------|------|
| G 🗓 Update Driver Software - SecuGen SDU03M USB FRD                                                                                                    |      |
|                                                                                                    |      |
| Browse for driver software on your computer                                                                                                    |      |
| Search for driver software in this location:                                                                                                    |      |
| C:\FingerprintSensors\Drivers\Startek FM220  Browse                                                                                                    |      |
| ✓ Include subfolders                                                                                                    |      |
| Let me pick from a list of device drivers on my computer<br>This list will show installed driver software compatible with the device, and all driver<br>software in the same category as the device. |      |
| Next Ca                                                                                                    | ncel |

V. Click next to install driver. After installation following screen will appear.

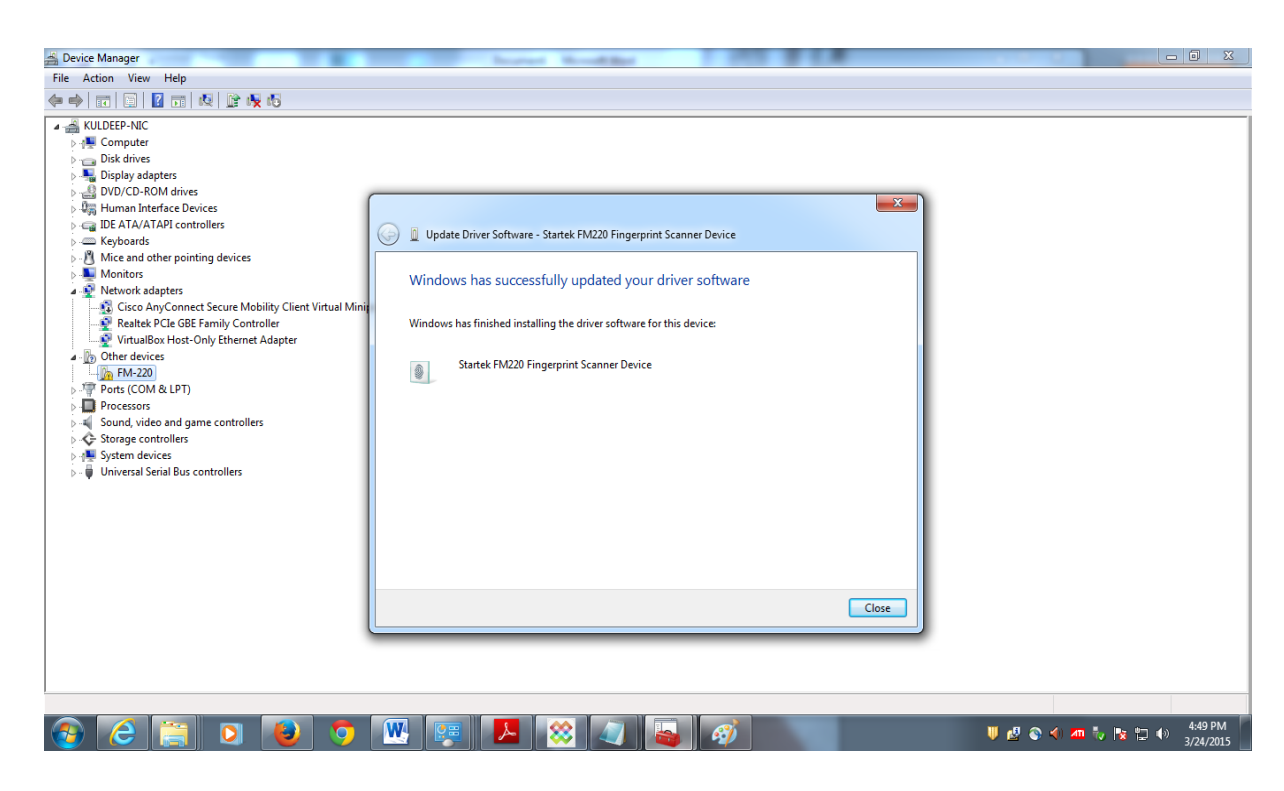

- Connect your biometric fingerprint device to your computer and then double click on the BAS icon on the desktop to launch the application.
- 8. The application will open and prompt for Domain (Select domain Name as Haryana).

| 🕒 BAS 3.5 - Desktop Clier | t Authorization Version 1.5.0.1                           |          |
|---------------------------|-----------------------------------------------------------|----------|
|                           | Biometric Attendance System                               |          |
|                           | Oomain URL     Select Domain     Hayana     OK     Cancel |          |
| <b>Q</b> constatus        | 👝l 🌮 🌄 🥌                                                  | <u>)</u> |
|                           | Server Status Device Status Networ                        | k Status |

- If some DLL error occurs, install (as per your OS architecture 32 bit/ 64 bit) following visual C++ Redistributable packages from Microsoft.
  - Microsoft Visual C++ 2005 Redistributable Package (x86)
  - Microsoft Visual C++ 2008 Redistributable Package (x86)
  - Microsoft Visual C++ 2008 SP1 Redistributable Package (x86)
  - Microsoft Visual C++ 2010 Redistributable Package (x86)
  - Microsoft Visual C++ 2010 SP1 Redistributable Package (x86)

## <u>64 Bit OS</u>

- Microsoft Visual C++ 2005 Redistributable Package (x64)
- Microsoft Visual C++ 2008 Redistributable Package (x64)
- Microsoft Visual C++ 2008 SP1 Redistributable Package (x64)
- Microsoft Visual C++ 2010 Redistributable Package (x64)
- <u>Microsoft Visual C++ 2010 SP1 Redistributable Package (x64)</u>
- After the domain is selected the application will ask for Activation code. For activation code, ask your Nodal officer.

For Nodal Officer

- Login into your organization with nodal officer userid/passwd
- Click Manage Device, then Activation code
- Select Location and Name of the Biometric Admin as in following fig.

| Most Visited  Getting Started  PHP  Geov.in  https://intranic. | nic.in/ 🔖 Google Translate 🦈 IVFRT-Foreigners Regi 🛐 J | Aaj Tak News - Breaki 🛨 (Daily Dose) Todays I 🙎 Google Docs - create a                                                                               |
|----------------------------------------------------------------|--------------------------------------------------------|----------------------------------------------------------------------------------------------------|
| haryana Attendance 🗮                                           |                                                        |                                                                                                    |
|                                                                |                                                        |                                                                                                    |
| Bashboard     Manage Device gen                                | erate device activation code                           | Home > Manage Device > Activation                                                                                                    |
| Console                                                        | tion Code                                              | Instructions to Generate Device activation code:                                                                                                    |
| Manage Masters                                                 |                                                        | 1. Select the Organization Name.                                                                                                    |
| Manage Device     Amage Device     Sector 17, Chandigarh       | ¥                                                      | 2. Select the Office Building Location.     3. Select the Biometric Admin.     4. Disease review the form before submission                          |
| Manage Employee <<br>Biometric Admin*                          |                                                        | Note:                                                                                                    |
| Reports < Varuna Rampal ( 246050                               | 452328 )                                               | a. After you press "Generate Activation Code", a six digit activation code is sent to the e-mail<br>and mobile of the selected biometric admin only. |
| ) Leaves <                                                     |                                                        | b. Device Activation Code is required to register the devices (Tablets & Desktop) software in                                                        |
| Generate Activation Cod                                        | e                                                      | the Attendance System.                                                                                                    |
| Holidays <                                                     | -                                                      | authenticate his/her biometric credentials with the Aadhaar system, through the Device being<br>activated for Biometric Attendance System (BAS).     |
| User Manager <                                                 |                                                        | d. The activation code is valid through the generation date only. (e.g a activation code                                                             |
| Change Password                                                |                                                        | generated on 15-55-20 in million valut on alt Sallite Gate Ultity)                                                                                   |
| D Logout                                                       |                                                        |                                                                                                    |

- 11. Only a Biometric Admin to whom activation code is sent can activate a device.
- 12. Enter the activation code, select entry point and **put your finger at the biometric scanner**. A message saying **"Client Authorized"** will be displayed on the screen.